## Becky! Internet Mail Modern Authentication (OAuth2) Configuration Change Procedure

- 1. Change the existing account for the university email address to Modern Authentication. Versions 2.75.02 and later support OAuth2. Start Becky! Internet Mail.
- 2. 2.Select the mailbox, and then, under Tools, click Mailbox Settings.

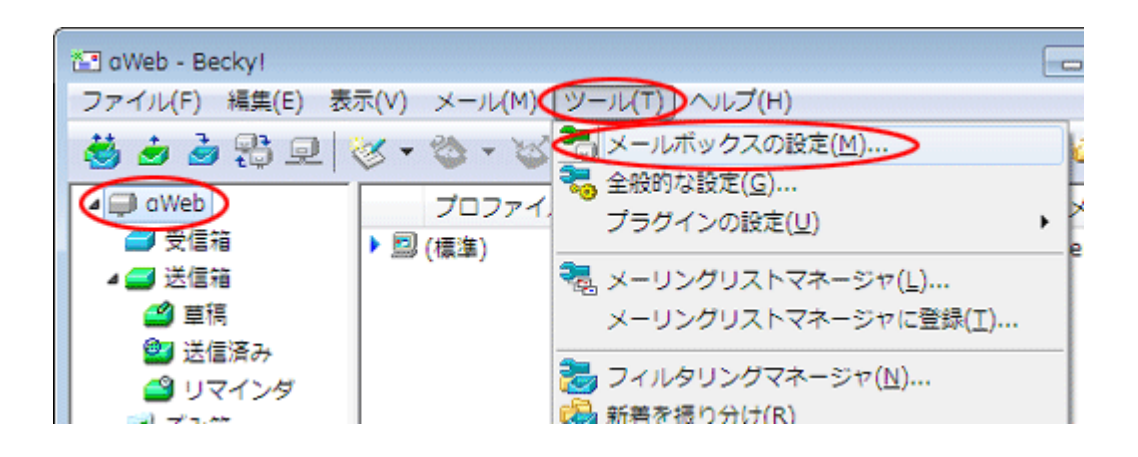

3. Change the authentication method to "OAuth 2.0" in the "Basic Settings" tab of the configuration screen. If the SMTP server (sending) is set to the server (smtp.cc.saga-u.ac.jp of Saga University, the setting of 6 is required.

| [Inbox]の設定 ×                                                            |
|-------------------------------------------------------------------------|
| メールボックス名(X): Inbox 🗹 巡回対象(/)                                            |
| 基本設定接続 メール作成 受信 詳細                                                      |
| 個人情報<br>名前(N):<br>メールアドレス(A):                                           |
| サーバー情報<br>受信プロトコル(T): IMAP4rev1 〜                                       |
| IMAPサーバー(受信) outlook.office365.com 2/IMAPS                              |
| SMTPザーバー(送信) smtp.office365.com                                         |
| ユーザーID(U): パスワード(P):                                                    |
| 認証方式 〇 標準 〇 CRAM-MD5 〇 NTLM ⑧ OAuth2                                    |
| □ 起動時に接続(C) □ メールボックスを開くと同時に接続(L)                                       |
| ユーザーID: メールサーバーに接続するためのユーザーIDを設定します。<br>ダイヤルアップ用のIDとは違うことがありますのでご注意下さい。 |
| プロファイル(R): (標準)  ど 新規(W) 削除(D) 取込(Y)                                    |
| グローバルプロファイル(G) OK キャンセル ヘルブ                                             |

4. When the OAuth2 provider selection screen appears, select "Microsoft 365".

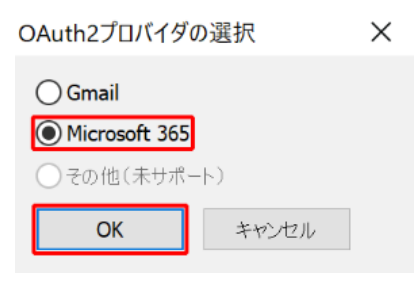

## 5. Click OK.

| [Inbox]の設定 ×                                      |
|---------------------------------------------------|
| メールボックス名(X): Inbox ビ 巡回対象(/)                      |
| 基本設定 接続 メール作成 受信 詳細                               |
| 個人情報<br>名前(N):                                    |
| サーバー情報                                            |
| 受信プロトコル(T): IMAP4rev1 ×                           |
| IMAPサーバー(受信) outlook.office365.com 図IMAPS         |
| SMTPサーバー(送信) smtp.office365.com IV OP25B IV SMTPS |
| ユーザーID(U): パスワード(P):                              |
| 認証方式 〇 標準 〇 CRAM-MD5 〇 NTLM ⑧ OAuth2              |
| □ 起動時に接続(C) □ メールボックスを開くと同時に接続(L)                 |
| ユーザーID: メールサーバーに接続するためのユーザーIDを設定します。              |
| ダイヤルアップ用のIDとは違うことがありますのでご注意 下さい。                  |
| プロファイル(R): (標準) 新規(M) 新除(D) 取込(Y)                 |
| グローバルプロファイル(G) OK キャンセル ヘルプ                       |

 The SMTP server is set to the Saga University server (smtp.cc.saga-u.ac.jp): Under Settings, click the Advanced tab, uncheck OAuth2, and check SMTP Authentication.

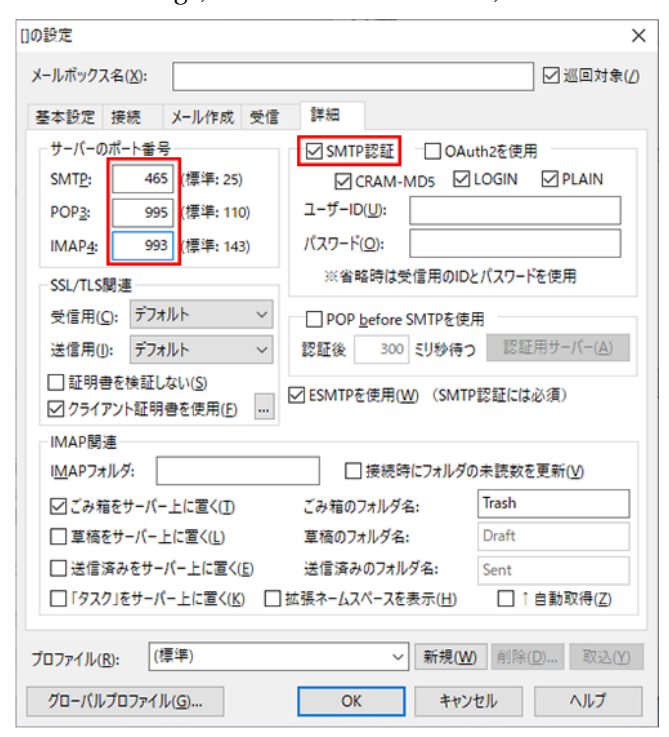